# 

#### Primeiro Acesso ao Sistema da Ecos

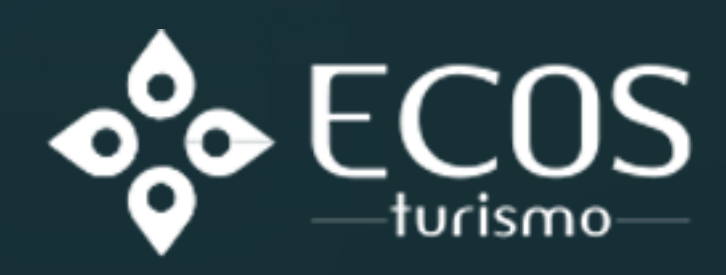

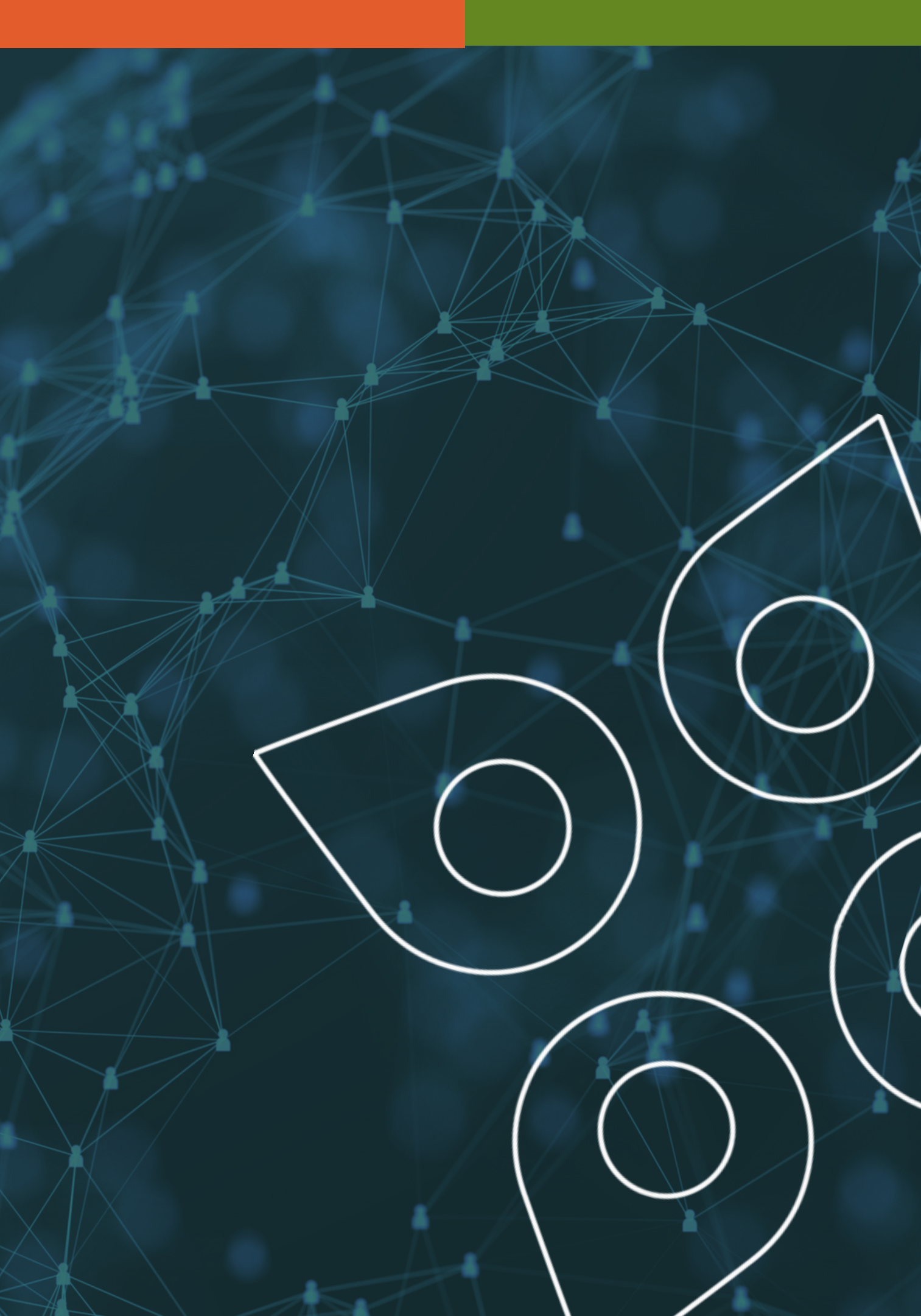

## Neste tutorial, você aprenderá como acessar o sistema da Ecos pela primeira vez após ter seu acesso cadastrado pelo setor de TI. Siga as etapas a seguir para começar.

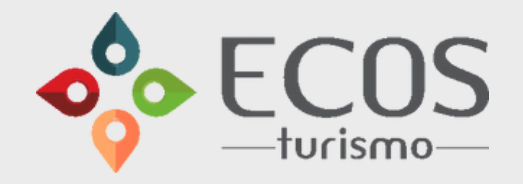

#### Passo 1: Recebendo os Dados de Acesso por E-mail

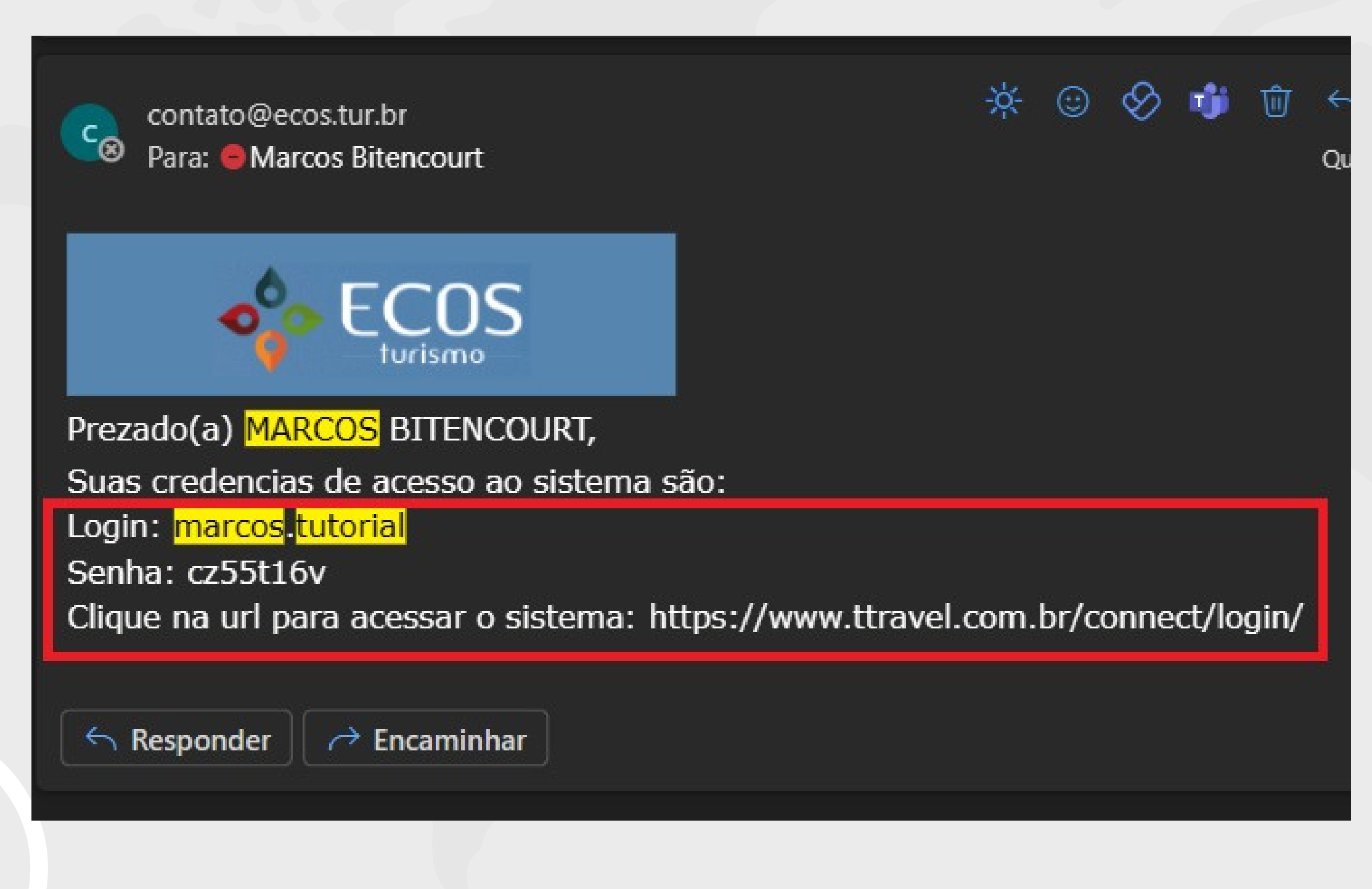

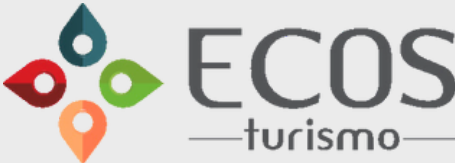

Após o setor de TI da Ecos cadastrar seu acesso, você receberá um e-mail com os seguintes dados:

#### > Login

> Senha inicial

🜔 URL do sistema

#### Passo 2: Acessando o Sistema

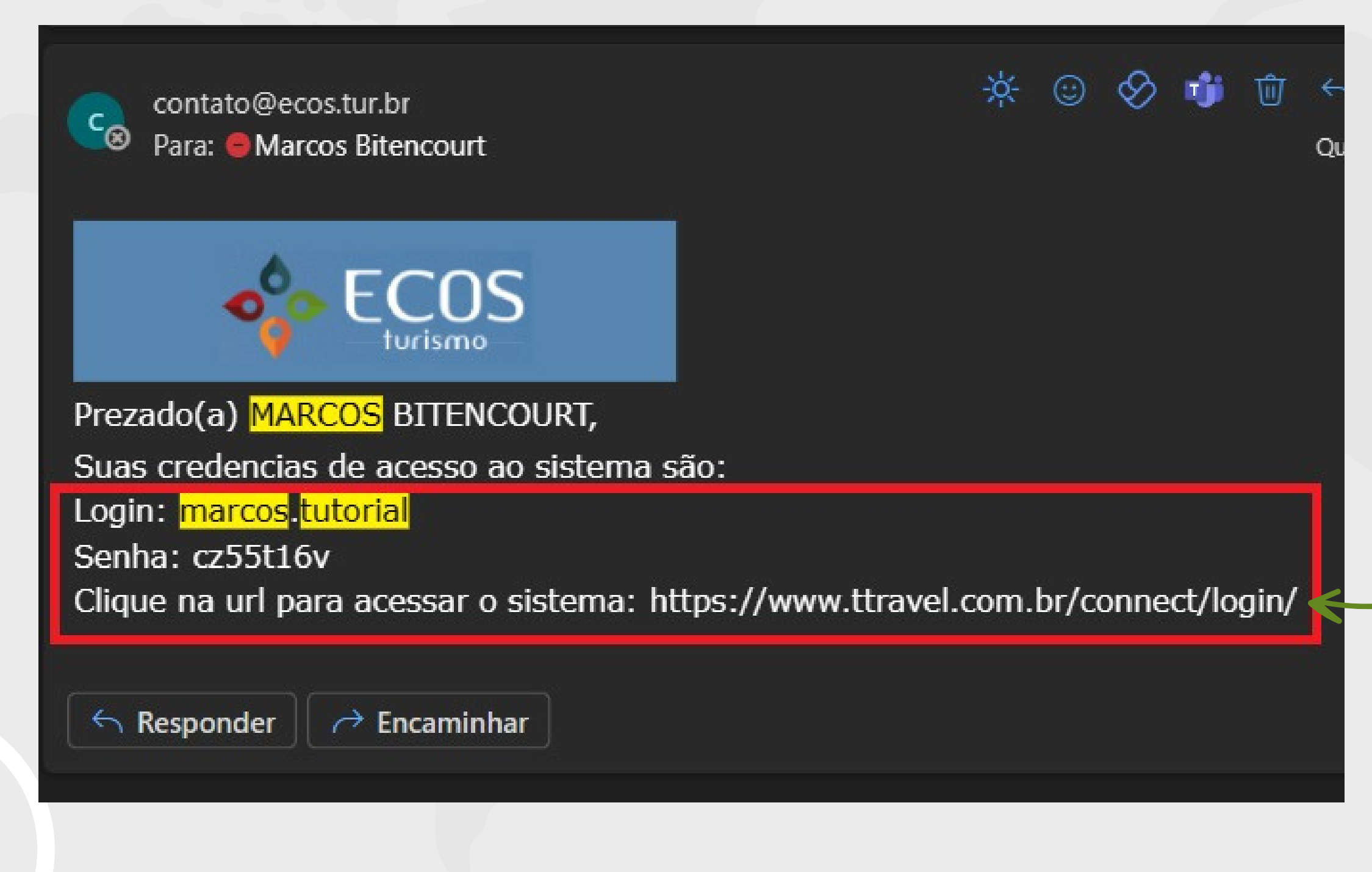

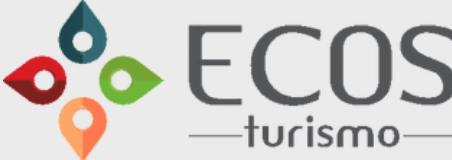

Copie e cole a URL do sistema fornecida no e-mail em um navegador da web.

### Passo 3: Realizando o Login Inicial

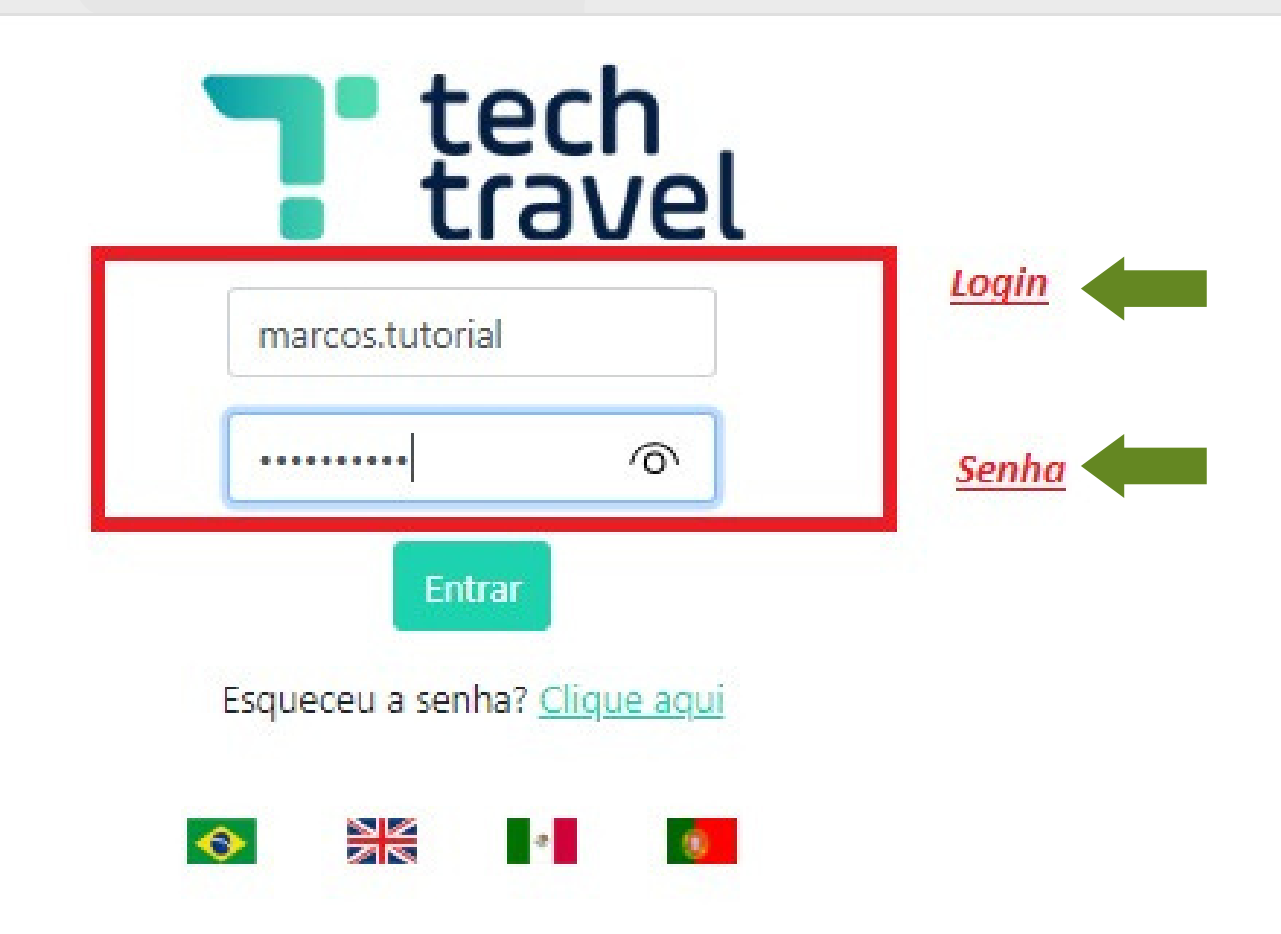

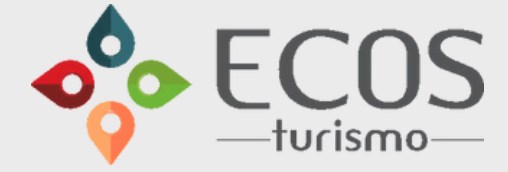

Na página de login do sistema, insira os seguintes valores:

#### > Login: [Seu login]

**Senha:** [Sua senha inicial]

#### Passo 4: Criando uma Nova Senha

| 'Connect/SVC/login/frmNovaSenha.aspx | Tech<br>travel                                                                                                    |         |
|--------------------------------------|----------------------------------------------------------------------------------------------------|---------|
|                                      | Atualização de Senha                                                                                                    |         |
|                                      | Digite a nova Senha                                                                                                    |         |
|                                      | Redigite a nova Senha                                                                                                    |         |
|                                      | A nova senha deve conter no mínimo 2 números e 1 letra<br>A nova senha deve conter no mínimo 6, e não pode ter caracteres esp | peciais |
|                                      | <u>Clique aqui para ver os Termos e Condições de Utilização</u>                                                               | 2       |
|                                      | □Concordo com as condições gerais                                                                                             |         |
|                                      | Sair <mark>Avança</mark> r                                                                                                    |         |

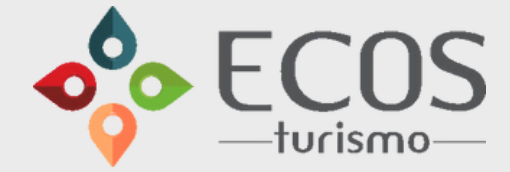

Após fazer o login com a senha inicial, o sistema irá solicitar que você crie uma nova senha.

Siga as diretrizes de segurança para criar uma senha forte e única.

#### Passo 5: Acessando a Página Inicial

| CCOS<br>turismo                                                                                                    | <ul> <li>▲ Sessão et</li> <li>\$ Câmbio Dólar: 5,0289 € Câmbio Euro: 5,3392</li> <li>▲ MARCOS BITENCOURT</li> <li>₩ 000 - TREIN - AMBIENTE DE TREINAMENTOS ECOS</li> </ul> | xpira em:                                                                                                    |  |  |
|----------------------------------------------------------------------------------------------------|----------------------------------------------------------------------------------------------------|----------------------------------------------------------------------------------------------------|--|--|
| Aéreo nacional       Rodoviário       Offline       Pedidos       Calendário                                                                       |                                                                                                    |                                                                                                    |  |  |
| <ul> <li>Ida e Volta Olda OMúltiplos Destinos 1 Adulto</li> <li>Aeroporto origem Aeroporto destino</li> <li>Azul</li> <li>Buscar Limpar</li> </ul> | O Criança V O Bebê V      Data ida Data volta      Data ida      Nameo      Todas                                                                                          | <ul> <li>Apenas tarifas mais baratas</li> <li>Apenas tarifas com bagagem</li> <li>Apenas Voos Diretos</li> <li>Ordenar</li> <li>Valor</li> <li>Exibir</li> <li>10 línhas</li> </ul> |  |  |

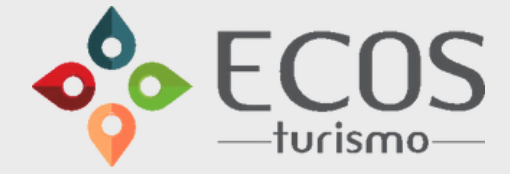

Após criar sua nova senha com sucesso, o sistema irá direcioná-lo automaticamente para a página inicial.

## Agora você está pronto para explorar o sistema da Ecos Turismo.

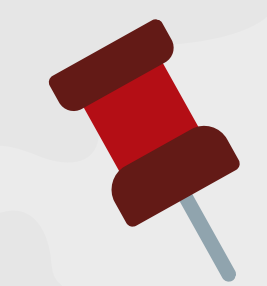

Lembre-se de manter suas informações de login em segurança e siga as políticas de segurança de senha da sua organização.

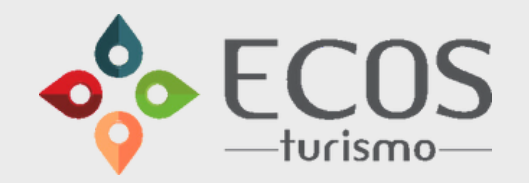

## **OBRIGADO!**

Qualquer dúvida, estamos a disposição.

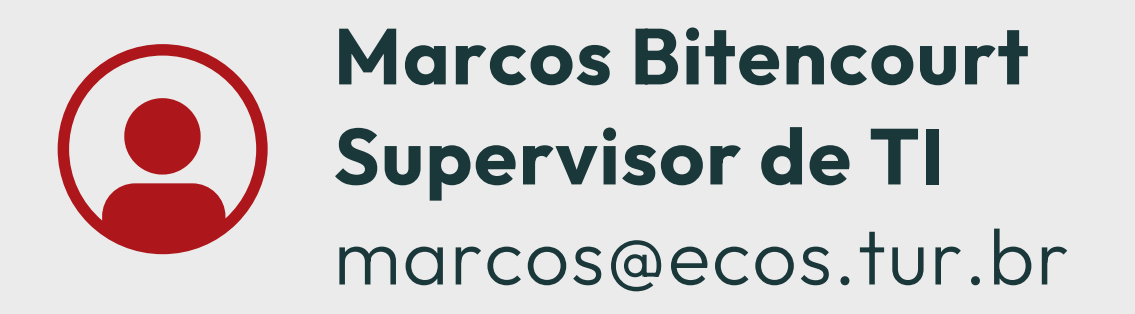

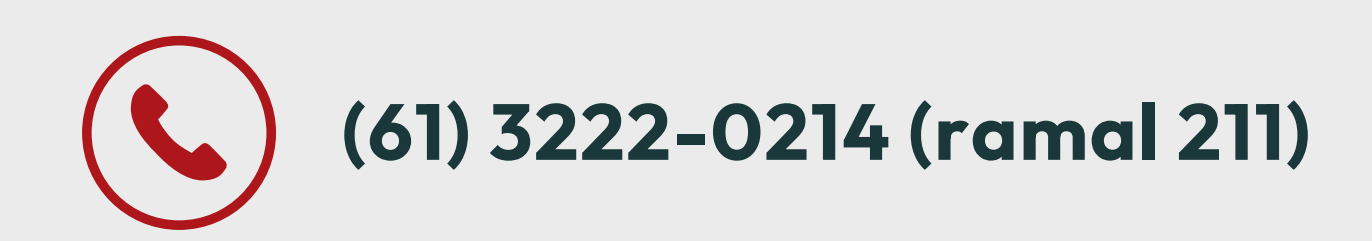

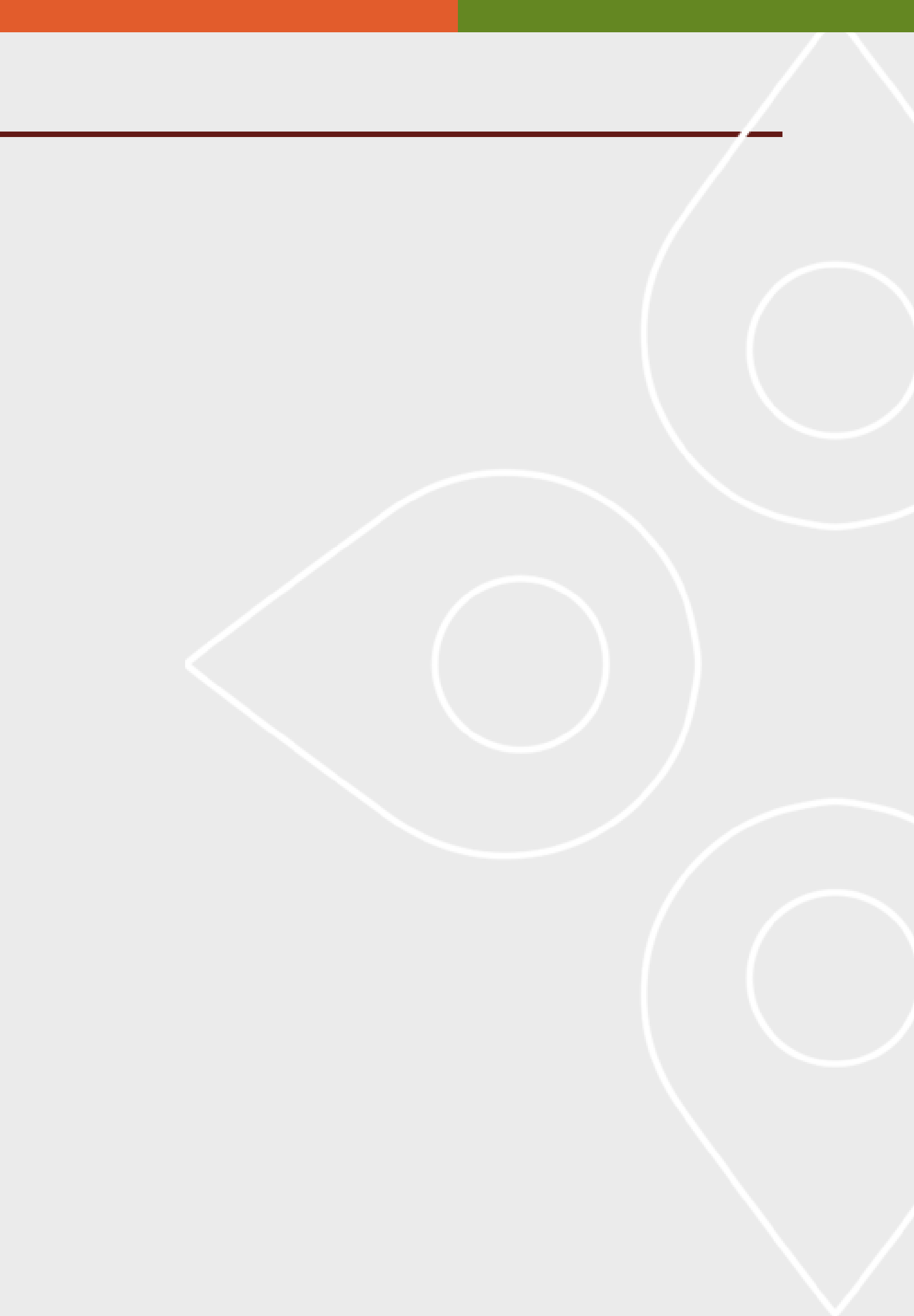